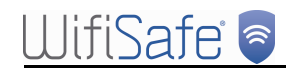

# UlifiSafe 🗟

# Manual de configuración WDS Buffalo WHR-HP-GN (Repetidor)

Firmware version DD-WRT v24SP2-MULTI (05/28/10 ) std

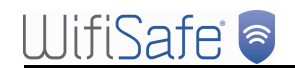

Wireless Distribution System

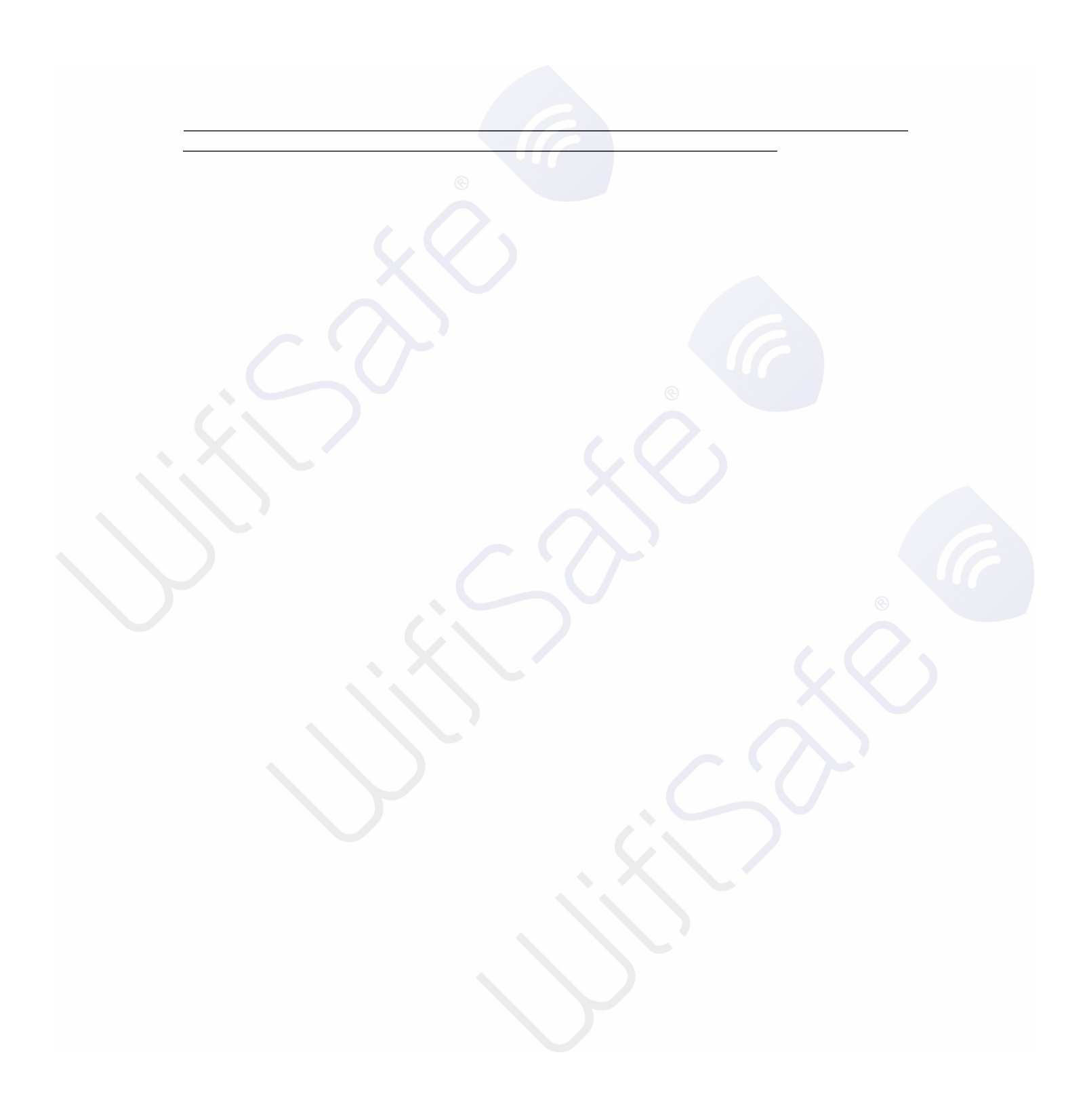

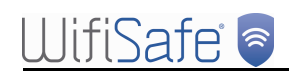

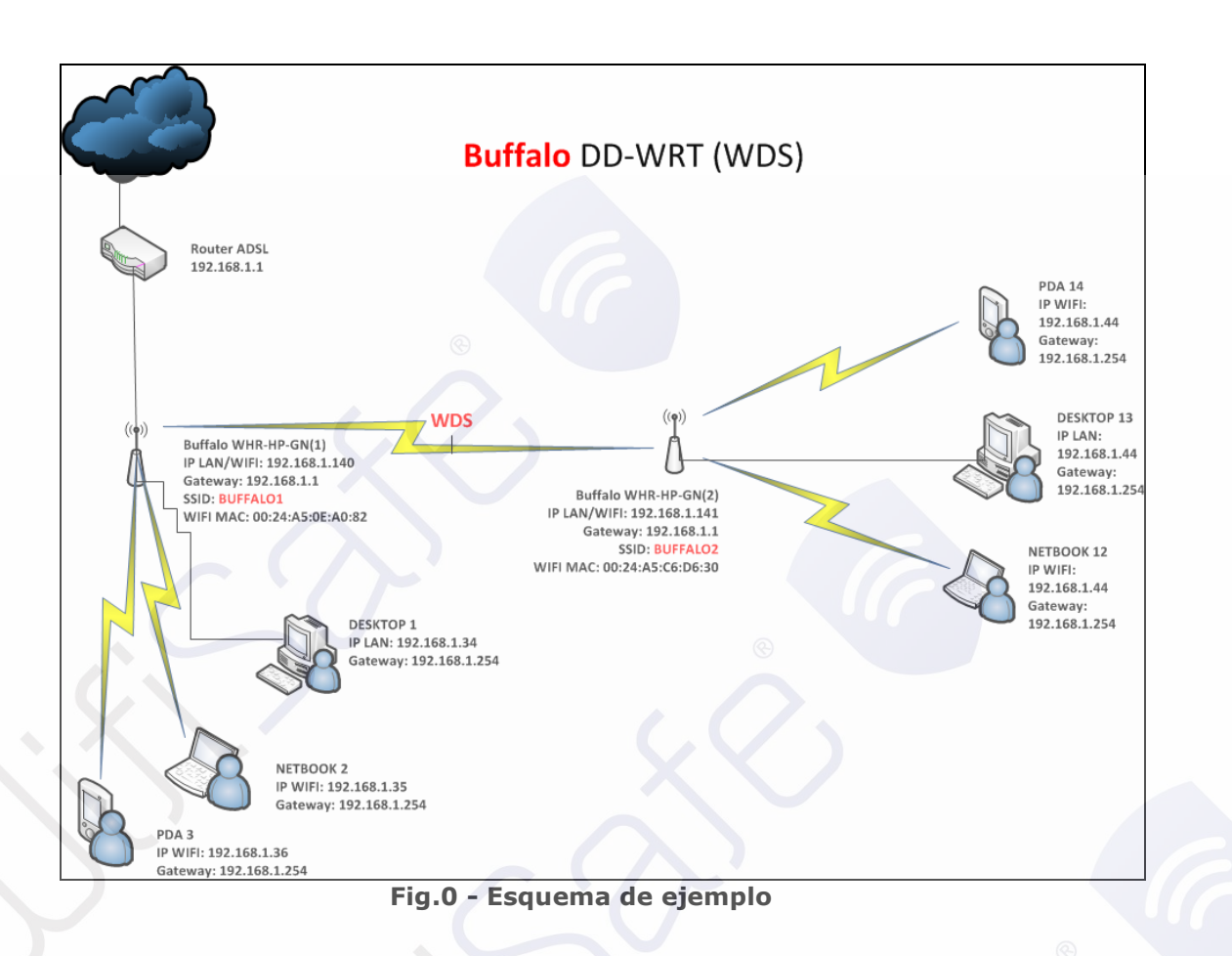

Para este ejemplo vamos a usar el siguiente material:

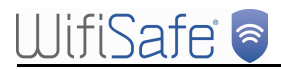

# Configuración WHR-HP-GN(1)

## Accediendo a WHR-HP-GN(1)

| eneral Opciones avanzadas                                                                                                    | General Configuración alternativa                                                                                                    |
|----------------------------------------------------------------------------------------------------|----------------------------------------------------------------------------------------------------|
| Conectar usando:<br>Broadcom NetXtreme Gigabit Etherne Configurar                                                                                           | Puede hacer que la configuración IP se asigne automáticamente si su<br>red es compatible con este recurso. De lo contrario, necesita consultar<br>con el administrador de la red cuál es la configuración IP apropiada. |
| Esta conexión utiliza los siguientes elementos:                                                                                                    | <ul> <li>Obtener una dirección IP automáticamente</li> </ul>                                                                                                    |
| Torrestalar     Descripción                                                                                                    | Usar la siguiente dirección IP:     Dirección IP:     Máscara de subred:     Puerta de enlace predeterminada:     Obtener la dirección del servidor DNS automáticamente                                                 |
| Protocolo TCP/IP. El protocolo de red de área extensa<br>predeterminado que permite la comunicación entre varias<br>redes conectadas entre sí.              | O Usar las siguientes direcciones de servidor DNS: Servidor DNS preferido:                                                                                                    |
| <ul> <li>Mostrar icono en el área de notificación al conectarse</li> <li>Notificarme cuando esta conexión tenga conectividad limitada o<br/>nula</li> </ul> | Servidor DNS alternativo:                                                                                                    |

Fig. 1 configuración TCP/IP interfaz de red

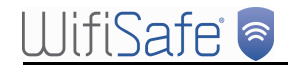

<u>A</u>rchivo <u>E</u>ditar <u>V</u>er Hi<u>s</u>torial <u>M</u>arcadores Herramien<u>t</u>as Ay<u>u</u>da

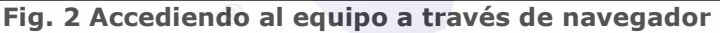

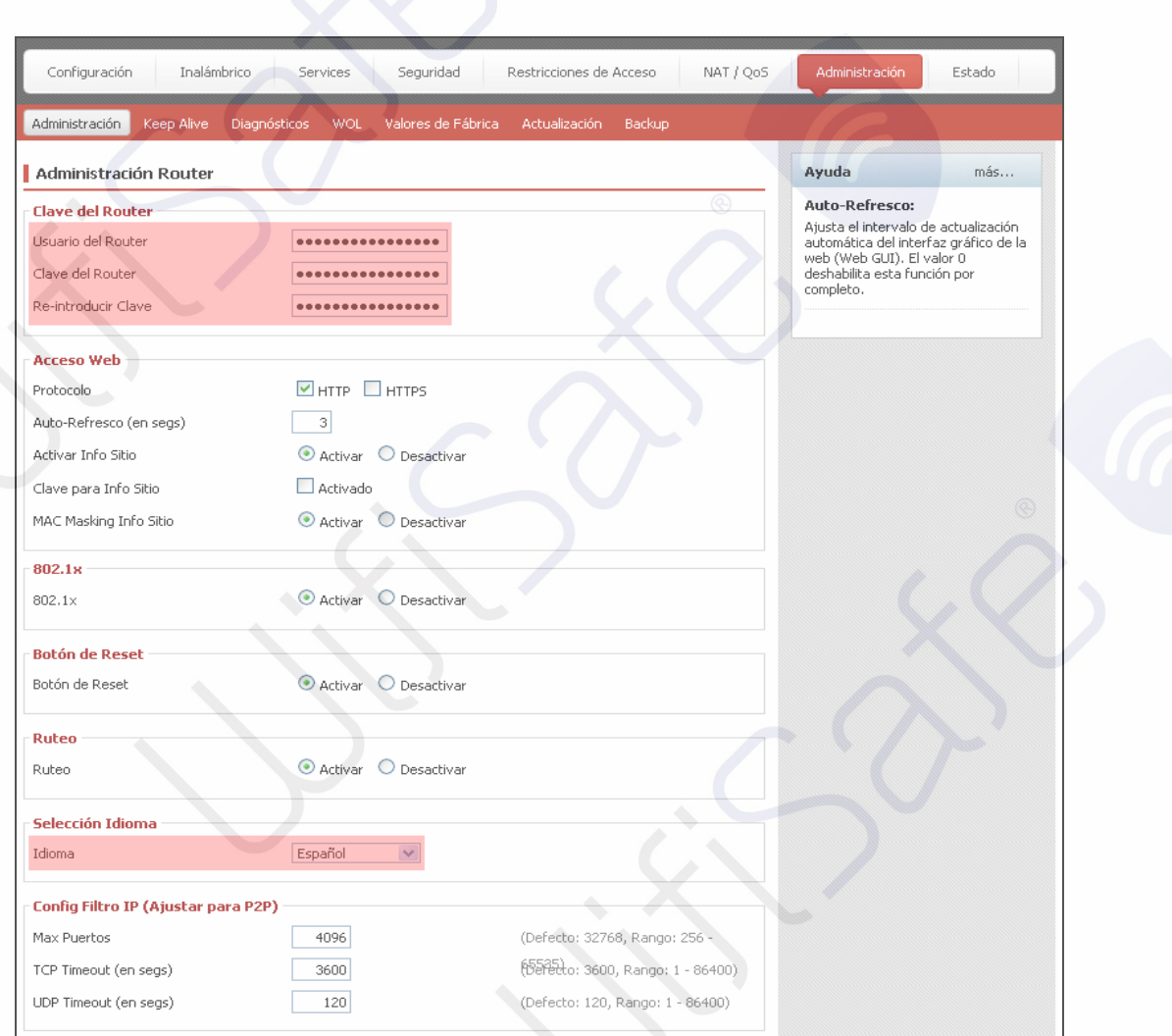

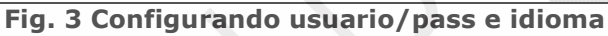

"Administration"

"Español"

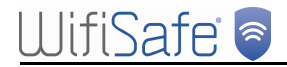

#### Configurando TCP/IP - WHR-HP-GN (1)

## "Config de RED"

| Configuración Inalámbric                                 | o Services Seguridad Restricciones de Acceso | NAT / QoS | Administración                                                                          | Estado                           |
|----------------------------------------------------------|----------------------------------------------|-----------|-----------------------------------------------------------------------------------------|----------------------------------|
| Config Básica DDNS Clonar D                              | Virección MAC Ruteo Avanzado Redes           |           |                                                                                         |                                  |
| Setup Assistant                                          |                                              |           | Ayuda                                                                                   | más                              |
| Start                                                    | $\mathcal{D}$                                |           | Setup Assistant:<br>The Setup Assistant<br>through the basic se<br>configure your route | guides you<br>tup steps to<br>r. |
| Config Internet                                          |                                              |           | Configuración Aul                                                                       | omática -                        |
| <b>Tipo de Conexion a Internet</b> -<br>Tipo de Conexión | Configuración Automática - DHCP 💌            | 2.        | Este valor de configu<br>común verlo en la ma<br>operadores de cable                    | uración es más<br>ayoría de los  |
| STP<br>Config Opcional                                   | Activar     Desactivar                       |           | Host Name:<br>Introducir el nombre<br>designado por tu ISF<br>Internet).                | de host<br>) (Proveedor de       |
| Nombre Router                                            | DD-WRT                                       |           | Nombre Dominio:                                                                         |                                  |
| lost Name<br>Nombre Dominio                              |                                              |           | Intorducir el nombre<br>designado por tu ISF                                            | de dominio<br>),                 |
| мтυ                                                      | Auto 💉 1500                                  |           | <b>IP Local (LAN):</b><br>Esta es la dirección c                                        | el router.                       |
| Confia de RED                                            |                                              |           | Máscara Subred:                                                                         |                                  |
| P del Router                                             |                                              |           | Esta es la máscara d<br>router.                                                         | e subred del                     |
| P Local (LAN)                                            | 192, 168, 1, 140                             |           | Servidor DHCP:                                                                          |                                  |
| láscara Subred                                           | 255, 255, 255, 0                             |           | Permite al router adr<br>direcciónes IP.                                                | ninistrar tus                    |
| uerta de Enlace                                          |                                              |           | IP Inicial:                                                                             |                                  |
| DNS Local                                                | 0, 0, 0, 0                                   |           | La dirección a partir<br>quieres empezar.                                               | de la cual                       |
| onfig Dirección de Servidor d                            | le Red (DHCP)                                |           | Usuarios Mávimo                                                                         | s DHCP:                          |
| ïpo de DHCP                                              | Servidor DHCP                                |           | Puedes limitar el núm                                                                   | nero de                          |
| iervidor DHCP                                            | O Activar 💿 Desactivar                       |           | direcciones que quiei<br>tu router.                                                     | res que maneje                   |
| P Inicial                                                | 192.168.1. 2                                 |           | Config. Hora:                                                                           |                                  |
| Jsuarios Máximos DHCP                                    | 64                                           |           | Elegir la zona horaria                                                                  | a en la que se                   |
| ease Time del Cliente                                    | 1440 minutos                                 |           | (DST). El router puer                                                                   | de verano<br>de usar la hora     |
| DNS Estática 1                                           |                                              |           | iocal o la nora GMT.                                                                    |                                  |

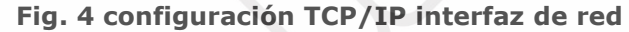

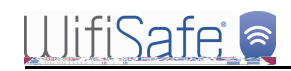

| General Soporte<br>Conexión<br>Estado: Conec | General Opciones avanzadas<br>Conectar usando:                                                                                                    | General<br>Puede hacer que la configuración IP se asigne automáticamente si su<br>red es compatible con este recurso. De lo contratio, necesita consultar<br>con el administrador de la reclusãe sa lo contración, perspisada. |
|----------------------------------------------|----------------------------------------------------------------------------------------------------|----------------------------------------------------------------------------------------------------|
| Duración: 01:1<br>Velocidad: 100,0 N         | transmission utiliza los siguientes elementos:                                                                                                    | Obtener una dirección IP automáticamente                                                                                                    |
|                                              |                                                                                                    | Dirección IP:         1921681123           Máscara de subred:         2552550                                                                                                    |
| Actividad                                    |                                                                                                    | Puerta de enlace predeterminada:                                                                                                    |
| Enviados — Recib<br>Paquetes: 7.633   7      | dos Instalar Desinstalar Propiedades<br>- Descripción<br>Protocolo TCP/IP. El protocolo de red de área extensa<br>predesterminado que permite la comunicación entre varias<br>redes conectadas entre sí. | Obtener la dirección del servidor DNS automáticamente Usar las siguientes direcciones de servidor DNS: Servidor DNS preferido:                                                                                                 |
| Propiedades Deshabilitar                     | <ul> <li>Mostrar icono en el área de notificación al conectarse</li> <li>Notificarme cuando esta conexión tenga conectividad limitada o<br/>nula</li> </ul>                                              | Servidor DNS alternativo:                                                                                                    |
|                                              | Cerrar Aceptar Cancelar                                                                                                    | Aceptar Cancelar                                                                                                    |

Fig. 5 Estableciendo IP manualmente

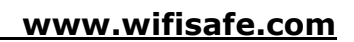

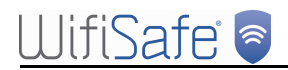

## Configurando el AP - WHR-HP-GN(1)

| Physical Interface ath0 - SSID [SSID] HWAddr [00:24:A5:0E:A0:82]   Modo Inalámbrico   Modo de Red Wi-Fi   Mezcla   Channel Width   Full (20 MHz)   Canal Inalámbrico   13 - 2472 MHz   Nombre de Red Wi-Fi (SSID)   SSID   Broadcast SSID Inalámbrico   O Activar   Desactivar | Modo de Red Wi-Fi:<br>Si deseas que excluír a los clientes<br>Wireless-G, debes elegir el modo<br><i>Sólo-B</i> . Si lo que quieres es<br>desabilitar el acceso inalámbrico<br>(cualquiera) debes escoger<br><i>Desactivar</i> .<br>Rango Sensividad:<br>Ajusta el Tiempo de ACK<br>(acknowledgement -<br>reconocimiento). O deshabilita el<br>Tiempo de ACK timing<br>completamente. |
|----------------------------------------------------------------------------------------------------|----------------------------------------------------------------------------------------------------|
| Canal Inalámbrico     13 - 2472 MHz       Nombre de Red Wi-Fi (SSID)     SSID       Broadcast SSID Inalámbrico     ● Activar       Configuración Avanzada     ●                                                                                                    | Rango Sensividad:<br>Ajusta el Tiempo de ACK<br>(acknowledgement -<br>reconocimiento). O deshabilita el<br>Tiempo de ACK timing<br>completamente.                                                                                                    |
|                                                                                                    |                                                                                                    |
| Virtual Interfaces Añadir                                                                                                    |                                                                                                    |
| Grabar Config. Aplicar Cancelar Cambios                                                                                                    | od                                                                                                    |

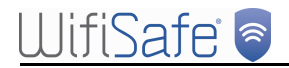

## Seguridad inalámbrica - WHR-HP-GN(1)

| Configuración Inalámbrico                               | Services Seguridad             | Restricciones de Acceso      | NAT / QoS | Administración                                                                                                   | Estado                                                                            |
|---------------------------------------------------------|--------------------------------|------------------------------|-----------|----------------------------------------------------------------------------------------------------|-----------------------------------------------------------------------------------|
| Config Básica Seguridad Inalámbrica                     | AOSS Filtro MAC WDS            |                              |           |                                                                                                    |                                                                                   |
| Seguridad Wi-Fi ath0                                    |                                |                              |           | Ayuda                                                                                                    | más                                                                               |
| Physical Interface ath0 SSID [SSID]                     | ] HWAddr [00:24:A5:0E:A0:82]   |                              |           | Security Mode:                                                                                                   | han Dara Harris                                                                   |
| Security Mode<br>Algoritmos WPA<br>Clave Compartida WPA | WPA2 Personal Mixed  TKIP+AES  | Desenmascarar                |           | Deberias escoger er<br>WEP, Clave WPA Pri<br>WPA Enterprise, o R<br>los dispositivos de tu<br>usar el mismo modo | itre Desactivar,<br>e-Compartida,<br>ADIUS. Todos<br>I red deben<br>de seguridad. |
| Intervalo Renovación Clave (en Segs)                    | 3600<br>Grabar Config. Aplicar | (Defecto: 3600, Rango: 1 - 9 | 9999)     |                                                                                                    |                                                                                   |

Fig. 7 Configurando seguridad wireless

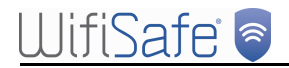

## Desactivando el Firewall - WHR-HP-GN(1)

| Seguridad                               | Ayuda más                                                    |  |
|-----------------------------------------|--------------------------------------------------------------|--|
| Protección Firewall                     | Protección Firewall:<br>Activar o desactivar el Firewall SPI |  |
| Firewall SPI O Activar O Desactivar     | (Inspección de Paquete de Estado).                           |  |
| Filtros Adicionales                     |                                                              |  |
| Filtrado Proxy                          |                                                              |  |
| Filtrado de Cookies                     |                                                              |  |
| Filtrado de Applets Java                |                                                              |  |
| Filtrado de ActiveX                     |                                                              |  |
|                                         |                                                              |  |
| Bloqueo de Peticiones WAN               |                                                              |  |
|                                         |                                                              |  |
|                                         |                                                              |  |
| Filtro IDENT (Puerto 113)               |                                                              |  |
|                                         |                                                              |  |
| Connection Warning Notifier             |                                                              |  |
| Connection Warning Notifier             |                                                              |  |
| Warning Notifier O Activar   Desactivar |                                                              |  |
|                                         |                                                              |  |
| Administración de LOG                   |                                                              |  |
| LOG                                     |                                                              |  |
| LOG O Activar O Desactivar              |                                                              |  |
|                                         |                                                              |  |
|                                         |                                                              |  |

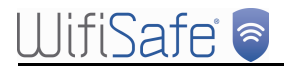

## Configurando WDS - WHR-HP-GN(1)

| Configuración   | Inalámbrio                 | co Servi     | es Segu      | ridad  | Restricciones de Acceso | NAT / QoS | Administración | Estado |
|-----------------|----------------------------|--------------|--------------|--------|-------------------------|-----------|----------------|--------|
| ionfig Básica   | Seguridad Inalán           | nbrica AOSS  | Filtro MAC   | WDS    |                         |           |                |        |
| Sistema de D    | istribución W              | /i-Fi        | ¢            |        |                         |           | Ayuda          | más    |
| Configuración ' | WDS                        |              |              |        |                         |           |                |        |
| MAC Inalámbrica |                            | 00:24:       | A5:0E:A0:82  |        |                         |           |                |        |
| LAN             | ✓ 00: 24                   | H: A5: C6    | : D6: 30     |        |                         |           |                |        |
| Desactivar      | ✓ 00: 00                   | ); 00; 00    | : 00: 00     |        |                         |           |                |        |
| Desactivar      | ✓ 00: 00                   | ): 00: 00    | : 00: 00     |        |                         |           |                |        |
| Desactivar      | ✓ 00: 00                   | ): 00: 00    | : 00: 00     |        |                         |           |                |        |
| Desactivar      | ✓ 00: 00                   | ): 00: 00    | : 00: 00     |        |                         |           |                |        |
| Desactivar      | ✓ 00: 00                   | ): 00: 00    | : 00: 00     |        |                         |           |                |        |
| Desactivar      | ✓ 00: 00                   | ); 00; 00    | : 00: 00     |        |                         |           |                |        |
| Desactivar      | V 00: 00                   | ): 00: 00    | : 00: 00     |        |                         |           |                |        |
| Desactivar      | <ul> <li>00; 00</li> </ul> | ): 00: 00    | : 00: 00     |        |                         |           |                |        |
| Desactivar      | ✓ 00: 00                   | ): 00: 00    | : 00: 00     |        |                         |           |                |        |
|                 |                            |              |              |        |                         |           |                |        |
| Jpciones Extra  | 1                          | 0.0          | tiune 💿 Deen | chiupe | (Defecto: Decartiuar)   |           |                |        |
| Subred WDS      |                            |              | tiuar 💿 Desa | icuVdf | (Dereccu, Desactival)   |           |                |        |
|                 |                            | Door         | tivar 🗸 Desa | icuvar |                         |           |                |        |
| Dirección ID    |                            | Desa         |              |        |                         |           |                |        |
| Máccara Subrod  |                            |              | 255 25       |        |                         |           |                |        |
| mascara pubrea  |                            | 255          | . 200 . 25   | 3.0    |                         |           |                |        |
|                 |                            |              |              |        |                         |           |                |        |
|                 | Gra                        | abar Config. | Aplicar      | Cance  | lar Cambios             |           |                |        |
|                 |                            |              | Fig. 9       | Crea   | ndo vínculo             | WDS       |                |        |

## Configuración WHR-HP-GN(2)

#### Accediendo a WHR-HP-GN(2)

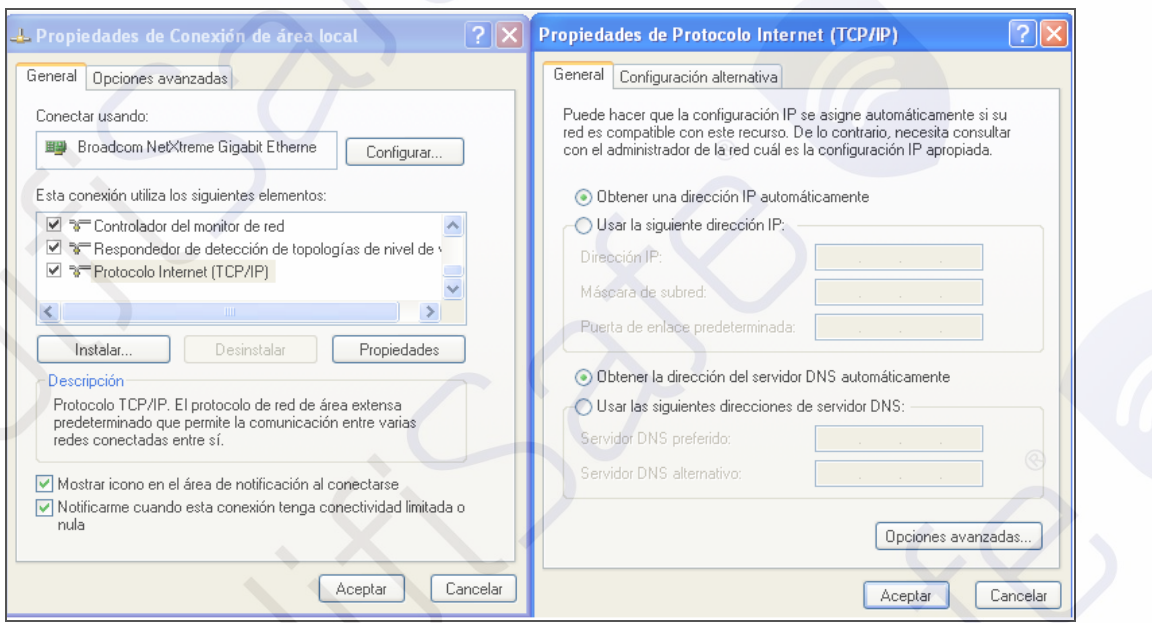

Fig. 10 Configurando ip automática

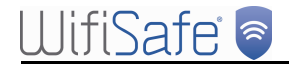

#### Accediendo a WHR-HP-GN(2)

| <u>A</u> rchivo <u>E</u> ditar <u>V</u> er                                        | Hi <u>s</u> torial <u>M</u> arcadores Herramien <u>t</u> as Ay <u>u</u> da                                                                                                |
|-----------------------------------------------------------------------------------|----------------------------------------------------------------------------------------------------|
| <u>() D</u>                                                                       | http://192.168.11.1                                                                                                    |
|                                                                                   |                                                                                                    |
| Configuración Inalámbrico                                                         | Services Seguridad Restricciones de Acceso NAT / QoS Administración Estado                                                                                                |
| Administración Keep Alive Diagnós                                                 | ticos WOL Valores de Fábrica Actualización Backup                                                                                                    |
| Administración Router                                                             | Ayuda más                                                                                                    |
| Clave del Router<br>Usuario del Router<br>Clave del Router<br>Re-introducir Clave | Auto-Refresco:<br>Ajusta el intervalo de actualización<br>automática del interfaz gráfico de la<br>web (Web GUI), El valor 0<br>deshabilita esta función por<br>completo. |
| Acceso Web                                                                        |                                                                                                    |
| Protocolo                                                                         |                                                                                                    |
| Auto-Refresco (en segs)<br>Activar Info Sitio                                     | 3<br>• Activar Desactivar                                                                                                    |
| Clave para Info Sitio                                                             | Activado                                                                                                    |
| MAC Masking Info Sitio                                                            | Activar     Desactivar                                                                                                    |
| 802.1x                                                                            |                                                                                                    |
| 802.1×                                                                            | Activar     Desactivar                                                                                                    |
| Botón de Reset                                                                    |                                                                                                    |
| Botón de Reset                                                                    | Activar     Desactivar                                                                                                    |
| Ruteo                                                                             |                                                                                                    |
| Ruteo                                                                             | Activar     Desactivar                                                                                                    |
| Selección Idioma                                                                  |                                                                                                    |
| Idioma                                                                            | Español                                                                                                    |
| Config Filtro IP (Ajustar para P2P)                                               |                                                                                                    |
| Max Puertos                                                                       | 4096 (Defecto: 32768, Rango: 256 -                                                                                                    |
| TCP Timeout (en segs)                                                             | <del>3600</del> (ර්ච්ච්ච්චා: 3600, Rango: 1 - 86400)                                                                                                    |
| UDP Timeout (en seas)                                                             | (Defecto: 120, Rapport 1 - 86400)                                                                                                    |

Fig. 11 Configurando user/pass e idioma

"Administration"

"Español"

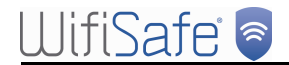

#### Configurando TCP/IP - WHR-HP-GN (2)

## "Config de RED"

| Configuración Inalámbr                          | ico Services Seguridad Restricciones de Acceso | NAT / QoS Administración Estado                                                                                  |
|-------------------------------------------------|------------------------------------------------|----------------------------------------------------------------------------------------------------|
| Config Básica DDNS Clonar                       | Dirección MAC Ruteo Avanzado Redes             |                                                                                                    |
| Setup Assistant                                 |                                                | Ayuda más                                                                                                    |
| Setup Assistant                                 | $\sim$                                         | Setup Assistant:<br>The Setup Assistant guides you<br>through the basic setup steps to<br>configure your router. |
| Config Internet                                 |                                                | Configuración Automática -                                                                                       |
| Tipo de Conexion a Internet<br>Tipo de Conexión | Configuración Automática - DHCP 💌              | Este valor de configuración es más<br>común verlo en la mayoría de los<br>operadores de cable.                   |
| STP<br>Config Opcional                          | Activar     Desactivar                         | Host Name:<br>Introducir el nombre de host<br>designado por tu ISP (Proveedor de<br>Internet).                   |
| Nombre Router<br>Host Name<br>Nombre Dominio    | DD-WRT                                         | Nombre Dominio:<br>Intorducir el nombre de dominio<br>designado por tu ISP.                                      |
| мти                                             | Auto 🕑 1500                                    | IP Local (LAN):<br>Esta es la dirección del router.                                                              |
| Config de RED                                   |                                                | Máscara Subred:                                                                                                  |
| IP del Router                                   |                                                | Esta es la máscara de subred del<br>router.                                                                      |
| IP Local (LAN)                                  | 192. 168. 1. 141                               | Servidor DHCP:                                                                                                   |
| Máscara Subred                                  | 255, 255, 255, 0                               | Permite al router administrar tus<br>direcciónes IP.                                                             |
| Puerta de Enlace<br>DNS Local                   |                                                | IP Inicial:<br>La dirección a partir de la cual<br>quieres empezar.                                              |
| Config Dirección de Servidor                    | de Red (DHCP)                                  | Usuarios Máximos DHCP:                                                                                           |
| Tipo de DHCP<br>Servidor DHCP                   | Servidor DHCP   Activar   Desactivar           | Puedes limitar el número de<br>direcciónes que quieres que maneje<br>tu router.                                  |
| IP Inicial                                      | 192.168.1. 2                                   | Config. Hora:                                                                                                    |
| Usuarios Máximos DHCP                           | 64                                             | Elegir la zona horaria en la que se                                                                              |
| Lease Time del Cliente                          | 1440 minutos                                   | (DST). El router puede usar la hora<br>local o la hora GMT.                                                      |
| DNS Estática 1                                  |                                                |                                                                                                    |

Fig. 12 Configurando TCP/IP y desactivando servidor DHCP

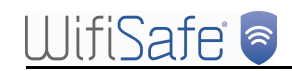

| General Soporte                                     | General Opciones avanzadas                                                                                                    | General                                                                                                    |
|-----------------------------------------------------|----------------------------------------------------------------------------------------------------|----------------------------------------------------------------------------------------------------|
| Conexión<br>Estado: Conectado<br>Duración: 01:15:33 | Conectar usando:<br>Broadcom NetXtreme Gigabit Etherne Configurar                                                                                                    | Puede hacer que la configuración IP se asigne automáticamente si su<br>red es compatible con este recurso. De lo contrario, necesita consultar<br>con el administrador de la red cuál es la configuración IP apropiada. |
| Velocidad: 100,0 Mbps                               | Esta conexión utiliza los siguientes elementos:                                                                                                    | O Ubterier una dirección IP automaticamente     O Usar la siguiente dirección IP:     Dirección IP:     192 . 168 . 1 . 123     Máscara de subred     File: . 255 . 255 . 0                                             |
| Actividad Enviados — Enviados — Recibidos           | Instalar Desinstalar Propiedades  Protocolo TCP/IP. El protocolo de red de área extensa                                                                                                    | Puetta de enlace predeterminada:                                                                                                    |
| Paquetes: 7.633 7.876                               | predeterminado que permite la comunicación entre varias<br>redes conectadas entre sí.<br>V Mostrar icono en el área de notificación al conectarse<br>Notificarme cuando esta conexión tenga conectividad limitada o | Servidor DNS preferido:                                                                                                    |
| Propiedades Deshabilitar                            | Aceptar Cancelar                                                                                                    | Dpciones avanzadas                                                                                                    |

Fig. 13 Estableciendo IP manualmente

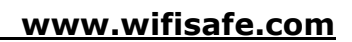

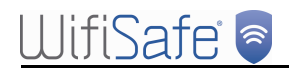

## Configurando el AP - WHR-HP-GN(2)

| Configuración Inalámbrico<br>Config Básica Seguridad Inalámbrica | Services Seguridad Restricciones | de Acceso NAT / QoS       | Administración                                         | Estado                              |
|------------------------------------------------------------------|----------------------------------|---------------------------|--------------------------------------------------------|-------------------------------------|
| Wireless Physical Interface ath(                                 | J                                |                           | Ayuda                                                  | más                                 |
| Physical Interface ath0 - SSID [SS                               | ID] HWAddr [00:24:A5:0E:A0:82]   |                           | Modo de Red Wi-                                        | ·Fi:                                |
| Modo Inalámbrico                                                 | WDS AP                           |                           | Si deseas que exclu<br>Wireless-G, debes e             | ír a los clientes<br>elegir el modo |
| Modo de Red Wi-Fi                                                | Mezcla                           |                           | <i>Sólo-B</i> . Si lo que qui<br>desabilitar el acceso | ieres es<br>o inalámbrico           |
| Channel Width                                                    | Full (20 MHz)                    |                           | (cualquiera) debes<br>Desactivar.                      | escoger                             |
| Canal Inalámbrico                                                | 13 - 2472 MHz 💌                  |                           | Rango Sensivida                                        | d:                                  |
| Nombre de Red Wi-Fi (SSID)                                       | SSID                             |                           | Ajusta el Tiempo de<br>(acknowledgement                | ACK                                 |
| Broadcast SSID Inalámbrico                                       | Activar     O     Desactivar     |                           | reconocimiento). 0<br>Tiempo de ACK timi               | deshabilita el                      |
| Configuración Avanzada                                           |                                  |                           | completamente.                                         | .9                                  |
|                                                                  | V                                | T                         |                                                        |                                     |
| Virtual Interfaces                                               |                                  |                           |                                                        |                                     |
| X/                                                               | Añadir                           | $\langle \langle \rangle$ |                                                        |                                     |
| Grabar Co                                                        | onfig. Aplicar Cancelar Cambios  |                           |                                                        |                                     |
|                                                                  | Fig. 14 Configurando             | Access Point              |                                                        |                                     |
|                                                                  |                                  |                           |                                                        |                                     |
|                                                                  |                                  |                           |                                                        |                                     |
|                                                                  |                                  |                           |                                                        |                                     |
|                                                                  |                                  |                           |                                                        |                                     |
|                                                                  |                                  |                           |                                                        |                                     |

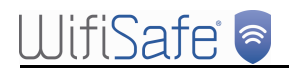

## Seguridad inalámbrica - WHR-HP-GN(2)

| Seguridad Wi-Fi athO                                                                                                    | Ayuda                                                                                                    | más                                                                                                    |
|----------------------------------------------------------------------------------------------------|----------------------------------------------------------------------------------------------------|----------------------------------------------------------------------------------------------------|
| hysical Interface ath0 SSID [SSID] HWAddr [00:24:A5:0E:A0:82]<br>ecurity Mode WPA2 Personal Mixed<br>Igoritmos WPA TKIP+AE5<br>lave Compartida WPA Desenmascarar<br>ntervalo Renovación Clave (en Segs) 3600 (Defecto: 3600, Rango: 1 - 99999) | Security Mode<br>Deberías escoge<br>WEP, Clave WPV<br>WPA Enterprise,<br>los dispositivos c<br>usar el mismo mo | er<br>r entre Desactivar,<br>A Pre-Compartida,<br>A Pre-Compartida,<br>o RADIUS. Todos<br>le tu red deben<br>Ido de seguridad. |
| Grabar Config. Aplicar                                                                                                    |                                                                                                    |                                                                                                    |

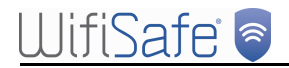

## Desactivando el Firewall - WHR-HP-GN(2)

|                                            | Avuda más                                                                  |
|--------------------------------------------|----------------------------------------------------------------------------|
|                                            | Protección Firewall                                                        |
| Firewall SPI O Activar O Desactivar        | Activar o desactivar el Firewall SPI<br>(Inspección de Paquete de Estado). |
| Filtros Adicionales                        |                                                                            |
| Filtrado Proxy                             |                                                                            |
| Filtrado de Cookies                        |                                                                            |
| Filtrado de Applets Java                   |                                                                            |
| Filtrado de ActiveX                        |                                                                            |
| Bloqueo de Peticiones WAN                  |                                                                            |
| Bloqueo de Peticiones Anónimas de Internet |                                                                            |
| Piltrado Multicast                         |                                                                            |
| Filtrado de Redirección NAT en Internet    |                                                                            |
| Filtro IDENT (Puerto 113)                  |                                                                            |
| Connection Warning Notifier                |                                                                            |
|                                            |                                                                            |
|                                            |                                                                            |
|                                            |                                                                            |
| Administración de LDG                      | $\sim $                                                                    |
| LOG                                        |                                                                            |
| LOG O Activar O Desactivar                 |                                                                            |
| Grabar Config. Aplicar Cancelar Cambios    |                                                                            |

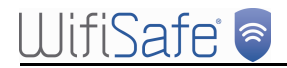

## Configurando WDS - WHR-HP-GN(2)

| Configuración Inalámbrico Servicios Seguridad Restricciones de Acceso NAT / QoS Administración Estado |
|----------------------------------------------------------------------------------------------------|
| onfig Básica Seguridad Inalámbrica AOSS Filtrado MAC WDS                                              |
| sistema de Distribución WIFI Ayuda más                                                                |
| onfiguración WDS                                                                                      |
| AC Inalámbrica 00:24:A5:C6:D6:30                                                                      |
| AN 🗸 00; 24; A5; 0E; A0; 82                                                                           |
| Desactivar 💙 00: 00: 00: 00: 00                                                                       |
| Desactivar 🗸 00; 00; 00; 00; 00                                                                       |
| esactivar 🔗 00: 00: 00: 00: 00                                                                        |
| esactivar 💽   00 : 00 : 00 : 00 : 00 ' '                                                              |
| esactivar 🔽 00: 00: 00: 00: 00                                                                        |
| esactivar 🔽 00: 00: 00: 00: 00                                                                        |
| esactivar 🔽 00: 00: 00: 00: 00                                                                        |
| esactivar 🗹 00: 00: 00: 00: 00                                                                        |
| esactivar 💌 00: 00: 00: 00: 00: 00                                                                    |
|                                                                                                    |
| zv WDS O Artivar O Desartivar (Por Defecto: Desartivar)                                               |
| bred WDS O Activar O Desactivar                                                                       |
| AT Desactivar                                                                                         |
|                                                                                                    |
| iscara de Subred 255, 255, 255, 0                                                                     |
|                                                                                                    |
| Guardar Config. Aplicar Configuración Cancelar Cambios                                                |
| Fig. 17 Creando vínculo WDS                                                                           |

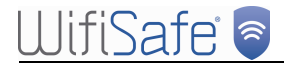

### **Comprobaciones finales**

#### / "Inalámbrico",

"Estado"

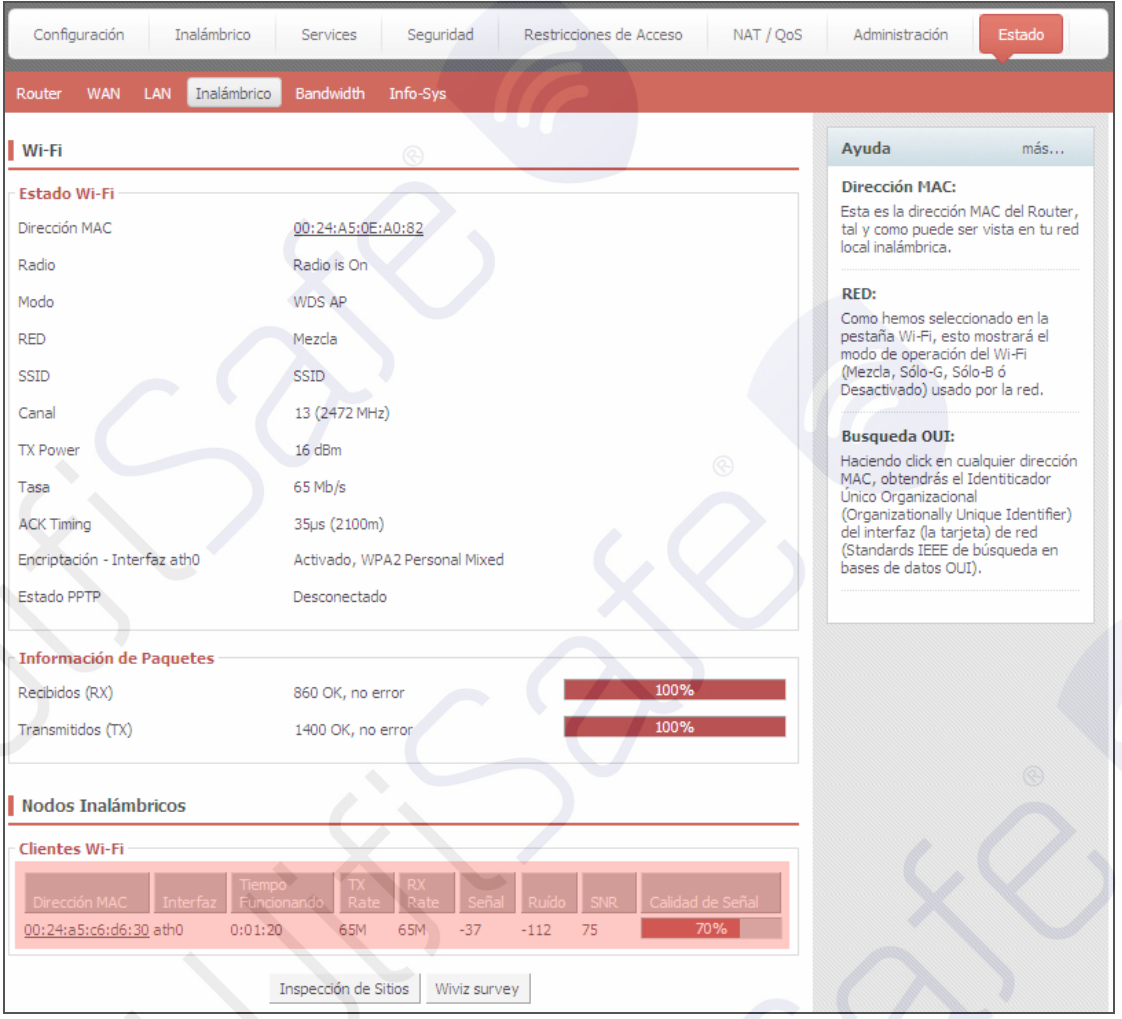

#### Fig. 18 Comprobando valores del enlace

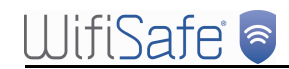

| Con Administrador: C:\Windows\system32\cmd.exe - ping 192.168.1.140 -t                                                                                                    | ninistrador: C:\Windows\system32\cmd.exe - ping 192.168.1.141 -t                                                                                                    |
|----------------------------------------------------------------------------------------------------|----------------------------------------------------------------------------------------------------|
| <b>EXAMPLE 1.14 Construction of the set of the set of </b> | <pre>minimized CV/indo/System/24/mdzer=ping 15/106/141+1 ere×user&gt;ping 192.168.1.141 con 32 bytes de datos: esta desde 192.168.1.141 con 32 bytes de datos: esta desde 192.168.1.141 con 32 bytes de datos: esta desde 192.168.1.141 bytes=32 tiempo=2ns TTL=64 esta desde 192.168.1.141 bytes=32 tiempo=1ns TTL=64 esta desde 192.168.1.141 bytes=32 tiempo=1ns TTL=64 esta desde 192.168.1.</pre> |

Fig. 19 Respuesta de pings

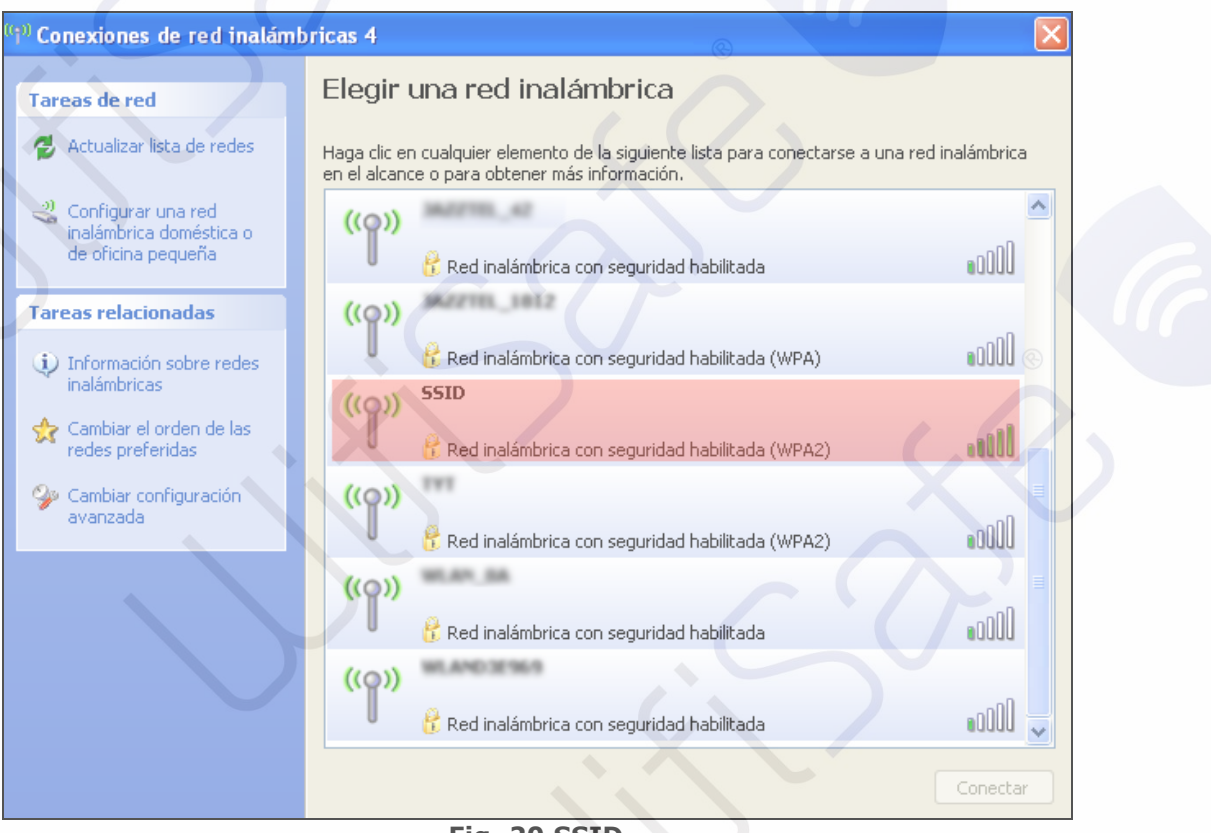

Fig. 20 SSID